## ARMY PUBLIC SCHOOL KIRKEE

## PROCESS FOR FEE PAYMENT THROUGH DIGICAMP

1. Visit <u>www.apsdigicamps.com</u>

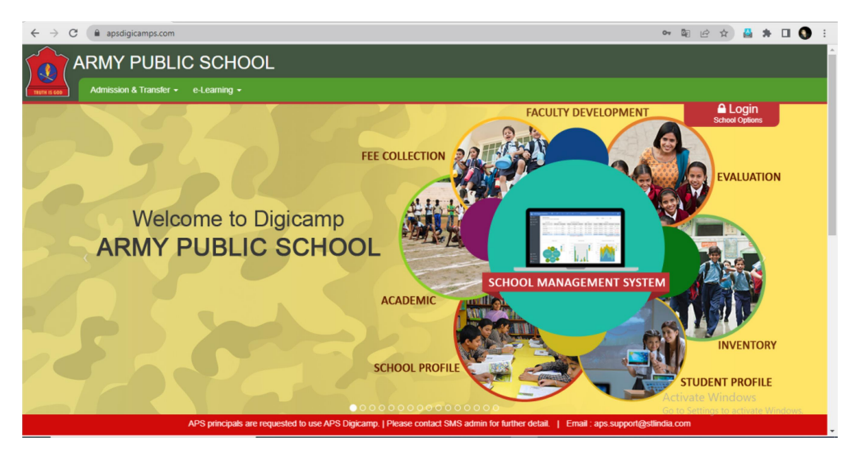

- 2. Click on Login
- 3. Choose STUDENT MODULE

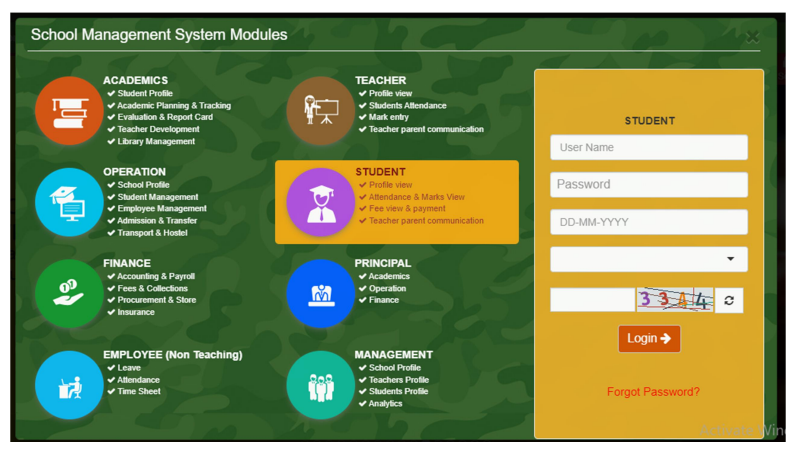

- Please fill the details as follows :-USER NAME :- Admission No
  PASSWORD :- password (System will ask to change it on first login)
  DOB :- Date of Birth (DD-MM-YYYY) format
  School :- APS Kirkee
  Captcha :- Shown on Screen
- 5. System will ask to change the password

| Cre | ate a New Passwor | d |
|-----|-------------------|---|
|     | New Password      |   |
|     | RepeatPassword    |   |
|     | Update            | 5 |

- 6. Create your own new Strong Password which should consist :- Min 9 & Max 20 char with minimum 1 Upper, 1 Digit, 1 Special charecter.
- 7. After changing the password you will get this screen

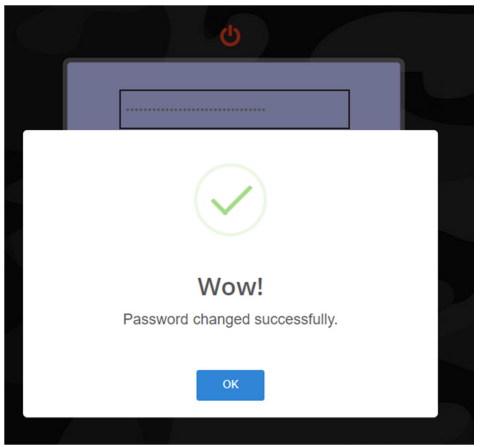

- 8. Login again with new password (Ref Step No 3&4)
- 9. After Successful login you will get this screen.

| ightarrow  m C ( $ m eta$ apsdigics | amps.com/school/student-p | rofile/dashboard | New Tab        |               | 아 및 난 ☆ 🕯   | * • |
|-------------------------------------|---------------------------|------------------|----------------|---------------|-------------|-----|
| APSKIR                              | m 2022-2023 -             | APS KIRKEE       | chrome//newtab |               | 🔤 🤊 Help    | +   |
|                                     | W                         | alcome           |                |               |             |     |
|                                     | _                         | licome,          |                |               |             |     |
|                                     |                           |                  |                |               |             |     |
|                                     |                           | My Attendance    | e View         | Marks         | Notificatio | ns  |
|                                     |                           |                  |                |               |             |     |
|                                     |                           | 1 Fee            |                | v Certificate | Apply TC    |     |
|                                     |                           |                  |                |               |             |     |
|                                     | - /                       | ***              | <b>64</b>      |               |             |     |
| Mobile : 91XXX X                    | XX15                      | Report Card(s    | s) Time        | Table         | Library     |     |
| Father : XXXXME                     | ян                        |                  |                |               |             |     |
| Mother : XXXXA                      |                           |                  |                |               |             |     |

- 10. Click on FEE
- 11. After clicking on Fee you will get the fee details

| Associ         Association           Association         Association           SNLARA         RA           SNLARA         RA      <                                                                                                    |                                  |                                                                                                  |                                         | Show                |
|----------------------------------------------------------------------------------------------------|----------------------------------|--------------------------------------------------------------------------------------------------|-----------------------------------------|---------------------|
| SDCLARS-HE         #4         Main           INTA         54         57         57           INTA         57         57         57           INTA         57         57         57           INTA                                                                                                    | 1                                | Account                                                                                          | Amount Due (₹)                          | Amount to pay ( ₹ ) |
| NARE         0         0         0           ALMO ME         0         0         0         0         0         0         0         0         0         0         0         0         0         0         0         0         0         0         0         0         0         0         0         0         0         0         0         0         0         0         0         0         0         0         0         0         0         0         0         0         0         0         0         0         0         0         0         0         0         0         0         0         0         0         0         0         0         0         0         0         0         0         0         0         0         0         0         0         0         0         0         0         0         0         0         0         0         0         0         0         0         0         0         0         0         0         0         0         0         0         0         0         0         0         0         0         0         0         0         0           | 1                                | SCHOOL JOURNAL FEE                                                                               | 204                                     | 204                 |
| ALGRAPE         RT         0.000           ALVERVER         RT         0.000           ALVERVER         REGISTRY GEVERTUNDER)         REGISTRY GEVERTUNDER         REGISTRY GEVERTUNDER           REGISTRY GEVERTUNDER         REGISTRY GEVERTUNDER         REGISTRY GEVERTUNDER         REGISTRY GEVERTUNDER           CARAVELER         REGISTRY GEVERTUNDER         REGISTRY GEVERTUNDER         REGISTRY GEVERTUNDER           CARAVELER         REGISTRY GEVERTUNDER         REGISTRY GEVERTUNDER         REGISTRY GEVERTUNDER           CARAVELER         REGISTRY GEVERTUNDER         REGISTRY GEVERTUNDER         REGISTRY GEVERTUNDER           CARAVELER         REGISTRY GEVERTUNDER         REGISTRY GEVERTUNDER         REGISTRY GEVERTUNDER                                                                                                    | 2                                | TAL FEE                                                                                          | 173                                     |                     |
| AUTRAVIE         25         37           SIGARTYONIES         26         37           SIGARTYONES         26         37           UBMONTONES         26         37           UBMONTONES         26         37           UBMONTONES         26         37           UBMONTONES         26         37           CAMPARTERALL         26         37           CAMPARTERAL         26         37           CAMPARTERAL         26         37           CAMPARTERAL         26         37           CAMPARTERAL         26         37           CAMPARTERAL         26         37           CAMPARTERAL         26         37           CAMPARTERAL         27         37           CAMPARTERAL         26         37           CAMPARTERAL         27         37                                                                                                    | 3                                | BUILDING FEE                                                                                     | 327                                     | 327                 |
| ADD/TYPICAPUALINE         ADD           ADD/TYPICAPUALINE         STATUS           ADD/TYPICAPUALINE         STATUS           ADMINITURATION         STATUS           ADMINITURATION         STATUS           ADMINITURATION         STATUS           ADMINITURATION         STATUS           ADMINITURATION         STATUS           STATUS         STATUS           STATUS         STATUS           STATUS         STATUS           STATUS         STATUS           STATUS         STATUS           STATUS         STATUS           STATUS         STATUS                                                                                                    | 4                                | PLAY WAY FEE                                                                                     | 205                                     | 205                 |
| ADDITION/OFF         SE         SE           LIBORY PER CALL         SE         SE           CARANTERFER CALL         SE         SE           CARANTERFER CALL         SE         SE | 5                                | SECURITY DEPOSIT (REFUNDABLE)                                                                    | 6000                                    | 6000                |
| LBMXPYTRE         Sei         Sei           CGMPUTRERALL         SRID         CRIMINATE           CGMUNCETER         GO         CRIMINATE           ROUMACTER         GT         CRIMINATE           SCOLDOWNFEE         ST         CRIMINATE           SCOLDOWNFEE         ST         CRIMINATE                                                                                                    | 6                                | REGISTRATION FEE                                                                                 | 330                                     | 330                 |
| CAMPAGNERAL         89         39           ADMISSIONER         40         64           ADMISSIONER         60         60           EXEMPTION REF         67         60           SOUCONFRE         60         60           SOUCONFRE         60         60                                                                                                    | 7                                | LIBRARY FEE                                                                                      | 246                                     | 248                 |
| ASMED/HE         40         44           REARCE HE         00         00           EXMIND STOCKWIFE         27         27           SOCA DAV         00         00           ASMEDIATORIHE         9         00                                                                                                    | 8                                | COMPUTER FEE ALL                                                                                 | 389                                     | 389                 |
| ASUMUCI FILE         CO         CO           DOMAG STROMMY FILE         ST         ST         ST           SCHOOL OWN         SD         CO         ST           SCHOOL OWN         SD         CO         ST                                                                                                    | 9                                | ADMISSION PEE                                                                                    | 440                                     | 440                 |
| EVAILIND STOCKWAY FEE         307         307           SICHCXL SWAY         100         100           ADMSSICH FORLINE         50         50                                                                                                    | 10                               | INSURANCE FEE                                                                                    | 120                                     | 120                 |
| 50-602, DURY 100 100<br>ADMSSION FORM FEE 80 00 80                                                                                                    |                                  | EXMLAND STATIONARY FEE                                                                           | 327                                     | 327                 |
| ADMISSION FORM FEE 50 50                                                                                                    | 12                               | SCHOOLDWAY                                                                                       | 100                                     | 100                 |
|                                                                                                    | 13                               | ADMISSION FORM FEE                                                                               | 50                                      | 60                  |
| GAMES & SPORTS FEE 246 246 246                                                                                                    | 54                               | GAMES & SPORTS FEE                                                                               | 246                                     | 246                 |
|                                                                                                    | 15                               | PUPIL FUND (ALL)                                                                                 | 309                                     | 386                 |
| PUPIL FUND (ALL) 389 389                                                                                                    | 15                               | TUITION FEE                                                                                      | 4744                                    | 4744                |
| PUPL FURD (ALL) 200 300<br>TUTION RES 4744 4744                                                                                                    |                                  |                                                                                                  |                                         |                     |
| GAMES & SPORTS FEE 246                                                                                                    | 10<br>11<br>12<br>13<br>14<br>15 | EUMAND STATIONARY FEE<br>BOHOL DUMY<br>ADMESIGN FORM FEE<br>GMESIA SPORTS FEE<br>PUPELFARD (ALL) | 100 00 00 00 00 00 00 00 00 00 00 00 00 |                     |
| PUPL FUND (//L) 389 385                                                                                                    | 55                               | TO ETVIN GEO                                                                                     | 114                                     |                     |
| PUPL FURD (ALL) 200 300 300                                                                                                    |                                  | 101001Fab                                                                                        |                                         |                     |

- 12. Click on Green Tab PROCEED FOR ONLINE PAYMENT.
- 13. Click on PAY NOW

| Final Payment<br>Total<br>Amount<br>14290.00 | • SBIEPay<br>View old transactions |  |  |  |
|----------------------------------------------|------------------------------------|--|--|--|
|                                              | Pay Now                            |  |  |  |
|                                              | Close                              |  |  |  |

- 14. Choose the payment options from
  - Debit/Credit Card
  - Internet Banking
  - BHIM UPI
  - Wallets
- 15. Fill the details of your CARD/INTRENET BANKING/UPI/WALLET and click on PAY NOW.